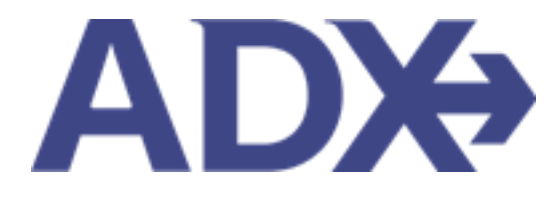

Quick Guide – Reordering of Services on an Itinerary June 2022

## Contents

| 1. | Post | t Booking Management                   | 3 |
|----|------|----------------------------------------|---|
| 1  | .1.  | REORDERING OF SERVICES ON AN ITINERARY | 4 |

## **1.Post Booking Management**

All bookings can be managed directly through ADX. This section will show you extra functionality related to post booking management within the platform. Learn more about topics related to:

- Clients Traveling in 10 Days
- Searching for Itineraries
- Copy an Itinerary Quote
- Link Bookings
- Reordering of Services on an Itinerary
- Removing Quoted Service from a Reference
- Changing Trip Service Views
- Building Multi Service Itineraries
- Archiving Full Itineraries
- Visa Requirements and Sherpa
- Itinerary Notes
- Resending Emails
- Creating Notifications
- Managing Notifications
- Service Fees
- 24/7 Support Fees
- Splitting Payment
- Client Pay
- Manager Access

## 1.1. REORDERING OF SERVICES ON AN ITINERARY

When building your itinerary, the services will show in chronological order and then in the order that you added them to the reference. Sometimes this means that your hotel may appear before the flight, on the trip reference and client document. To fix this, we have added a REORDER SERVICES button that allows you to drag and drop the service tiles in the order that you want them to show.

|    | ADX Partners Clients Resources    Bookings                                                                                                    | ice il 🔍 Anna Kulej 🗸             |
|----|----------------------------------------------------------------------------------------------------|-----------------------------------|
|    | Round Trip Flights: New York - Miami v2<br>Thursday, May 26, 2022 - Monday, May 30, 2022                                                                                                    | Cara Jones<br>Advisor: Anna Kulej |
| 1  | ADX Ref. 3E2TUL   Archive   Copy Quote   🔗 Link Bookings                                                                                                    | Quote                             |
|    | Trip Client & Travelers Payment Service Fees Manage                                                                                                    | C Refresh Quote                   |
|    | Trip Name Dates                                                                                                    |                                   |
|    | Round Trip Flights: New York - Miami v2 05/26/2022 🗂 05/30/2022 🗂                                                                                                    | Add details/notes 🛩               |
|    | All Services                                                                                                    | View by: 📋 👱                      |
|    | Image: Esa Miami Brickell Port         Pename           May 26, 2022 - May 30, 2022         May 30, 2022                                                                                                    | Book                              |
|    | Actions: Modify                                                                                                    | Remove                            |
|    | Round-Trip New York to Miami Rename May 26, 2022 - May 30, 2022                                                                                                    | Book                              |
|    | Actions: Select New Flights + Ask Air Support + Seat Plan + Fare Rules                                                                                                    | Remove                            |
| 2. | Actions: Reorder Services                                                                                                    |                                   |
|    | Estimated Quote  Potential Commission USD \$39.00 USD \$11.00 USD \$11.00 USD \$1 |                                   |
|    | Add non-ADX Service - Add non-ADX Service -                                                                                                    | Send Itinerary                    |

| ×= | Steps                  |     | Notes                                                    |
|----|------------------------|-----|----------------------------------------------------------|
| 1. | Enter an ADX reference | • / | Alpha numeric reference specific to the entire itinerary |
| 2. | Press REORDER SERVICES | • 1 | Located on TRIP tab                                      |

|      | ADX Partners C                                                                                   | EDITE POSQUECES Control to ADV Ball BAIR, or In                                                                                                    | nvoice # Q Anna Kulej 🗸                    |
|------|--------------------------------------------------------------------------------------------------|----------------------------------------------------------------------------------------------------|--------------------------------------------|
|      | Round Trip Flights: New<br>Thursday, May 26, 2022 - Monday<br>ADX Ref. 3E2TUL   Archive   Copy ( | Please drag-and-drop the services below to arrange the order in which you would like to have them displayed. This order will be reflected on any outgoing client documents.                                                                                             | Cara Jones<br>Advisor: Anna Kulej<br>quore |
| 3. — | Trip Client & Travelers                                                                          | ► ESA MIAMI BRICKELL PORT MAY 26 - MAY 30<br>ROUND-TRIP NEW YORK TO MIAMI MAY 26 - MAY 30                                                                                                    | CREfresh Quote                             |
|      | Trip Name<br>Round Trip Flights: New York                                                        | Upon saving, you will apply the current ordering to all days of the<br>quote. Any previous quote-wide service ordering will be updated for<br>the services listed above. Any existing day-specific order you may have<br>saved takes precedence and will remain intact. | Add details/notes 🗸                        |
| 4. — | All Services                                                                                     | Cancel Save Changes                                                                                                    | View by: 🗎 👱                               |

| <br>>>> | Steps                                          |     | Notes                                       |
|---------|------------------------------------------------|-----|---------------------------------------------|
| 3.      | Press on the service tile and drag to re-order | • C | Drag and drop all services in desired order |
| 4.      | Press SAVE CHANGES                             | •   |                                             |

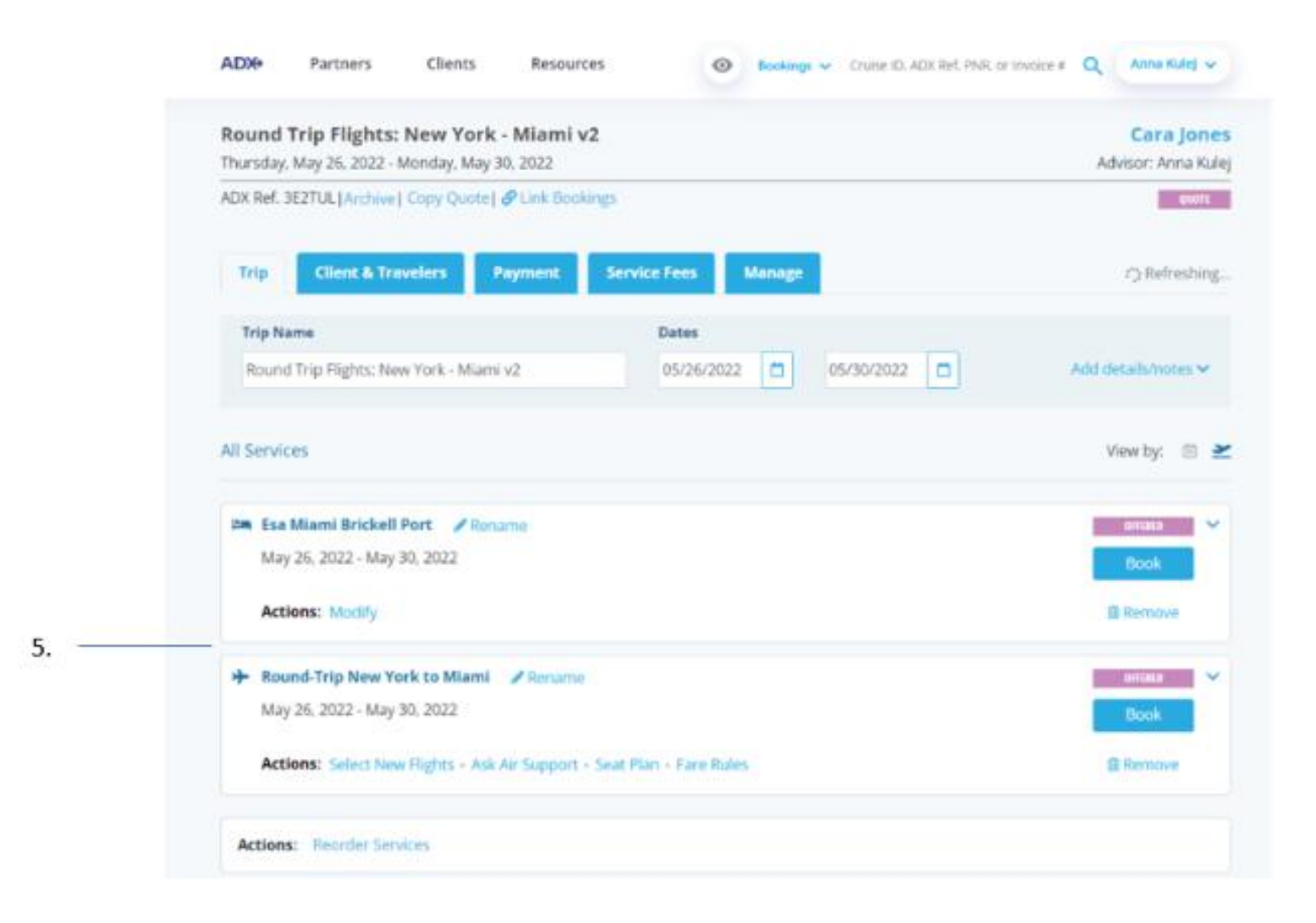

| ¥Е | Steps            |   | Notes                                |
|----|------------------|---|--------------------------------------|
| 5. | Confirm re-order | • | Service tiles will show in new order |